# УДК 004.514 ПРОЕКТИРОВАНИЕ ГЛАВНОГО ОКНА ИНТЕРФЕЙСА ПРОГРАММНОЙ СРЕДЫ ОРЕNFOAM НА БАЗЕ ТЕХНОЛОГИЙ РҮQT4 И РҮТНОМ 3.4

<sup>1</sup>Читалов Д.И., <sup>1,2</sup>Калашников С.Т.

<sup>1</sup>Отдел фундаментальных проблем аэрокосмических технологий, ФГБНУ «Южно-Уральский научный центр», Muacc, e-mail: cdi9@yandex.ru; <sup>2</sup>ОАО «ГРЦ Макеева», Muacc, e-mail: src@makeyev.ru

Настоящая статья описывает устройство главного окна графического интерфейса пользователя для программной среды (ПС) OpenFOAM и пошаговый процесс его разработки. Целью работы является исследование особенностей создания главного окна для работы с консольной программой OpenFOAM и разработка версии окна в виде отдельного приложения с базовыми опциями. Выполнение работы основано на изучении выбранного инструментария: библиотеки РуQt4, которая используется в качестве средства создания компонентов главного окна и элементов управления экранных форм, и высокоуровневого языка программирования Руthоп 3.4, обеспечивающего взаимодействие интерфейса с ПС OpenFOAM. Результатом проведенной работы является отдельное программное приложение, состоящее из исполняемого и вспомогательного файлов, обеспечивающих отображение окна и функционирование его базовых опций.

Ключевые слова: графический интерфейс пользователя, главное окно программы, OpenFOAM, язык программирования Python, библиотека PyQt4, открытое программное обеспечение

# DESIGNING THE MAIN WINDOW OF THE OPENFOAM SOFTWARE ENVIRONMENT INTERFACE BASED ON PYQT4 AND PYTHON 3.4 TECHNOLOGIES <sup>1</sup>Chitalov D.I., <sup>1,2</sup>Kalashnikov S.T.

<sup>1</sup>Department of Fundamental Problems of Aerospace Technologies of Federal State Budget Scientific Institution «South Ural Scientific Center», Miass, e-mail: cdi9@yandex.ru; <sup>2</sup>State Rocket Center of Makeyev, Miass, e-mail: src@makeyev.ru

This article describes the construction of the main GUI window for OpenFOAM software and its step-by-step development. The aim of the work is to study the features of creating a main window for working with the OpenFOAM console program and developing a version of the window as a separate application with basic options. The work is based on the study of the chosen toolkit: the PyQt4 library, which is used as a means of creating components of the interfaces the interface with the OpenFOAM MS. The result of this work is a separate software application, consisting of executable and auxiliary files, providing the display of the window and the operation of its basic options.

# Keywords: graphical user interface, the main program window, OpenFOAM, Python 3.4, the PyQt4 library, open source software

Данная статья является продолжением опубликованной работы [1], посвященной особенностям разработки графического интерфейса для ПС ОрепFOAM – открытой совместимой платформы для постановки экспериментов по численному моделированию задач механики сплошных сред, в частности задач, относящихся к области гидродинамики.

В настоящей статье подробно рассматриваются вопросы создания главного окна интерфейса: подготовка его структуры, особенности создания каждого компонента, принципы определения и вызова процедур-обработчиков при выполнении различных действий пользователем и при наступлении событий, связанных с главным окном.

Графический интерфейс любой программы, как правило, имеет главное окно, посредством которого происходит взаимодействие с пользователем. В данном случае главное окно позволяет вести работу с формой импорта файла расчетной сетки для проекта задачи OpenFOAM и с формами редактирования служебных файлов. Целью работы является исследование возможностей технологий PyQt4 и Python 3.4 в качестве инструментария для разработки главного окна пользовательского интерфейса. Исследования основываются на изучении документации [2, 3] и учебной литературы [4, 5] по данным технологиям.

На рис. 1 отражена структура главного окна интерфейса в рамках текущей разработки. Набор вложенных директорий и конфигурационных файлов проекта задачи предполагается представить в виде дерева (левая прикрепляемая панель) с возможностью открытия формы редактирования файла. При этом формы для загрузки файла расчетной сетки и редактирования каждого конфигурационного файла должны отображаться в центральном компоненте (рабочая область). Верхняя прикрепляемая панель отвечает за вывод названия проекта задачи, а нижняя – выполняет функцию области уведомлений для информирования пользователя о событиях, связанных с работой ПС OpenFOAM. Для управления опциями главного окна используется панель инструментов.

| Панель инструментов                |                            |
|------------------------------------|----------------------------|
| Верхняя при                        | крепляемая панель          |
| 2<br>Левая прикрепляемая<br>панель | 3<br>Центральный компонент |
| Нижняя при                         | крепляемая панель          |

Рис. 1. Структура главного окна интерфейса ПС ОрепFOAM: 1 – название проекта задачи, 2 – дерево проекта задачи, 3 – рабочая область, 4 – область уведомлений

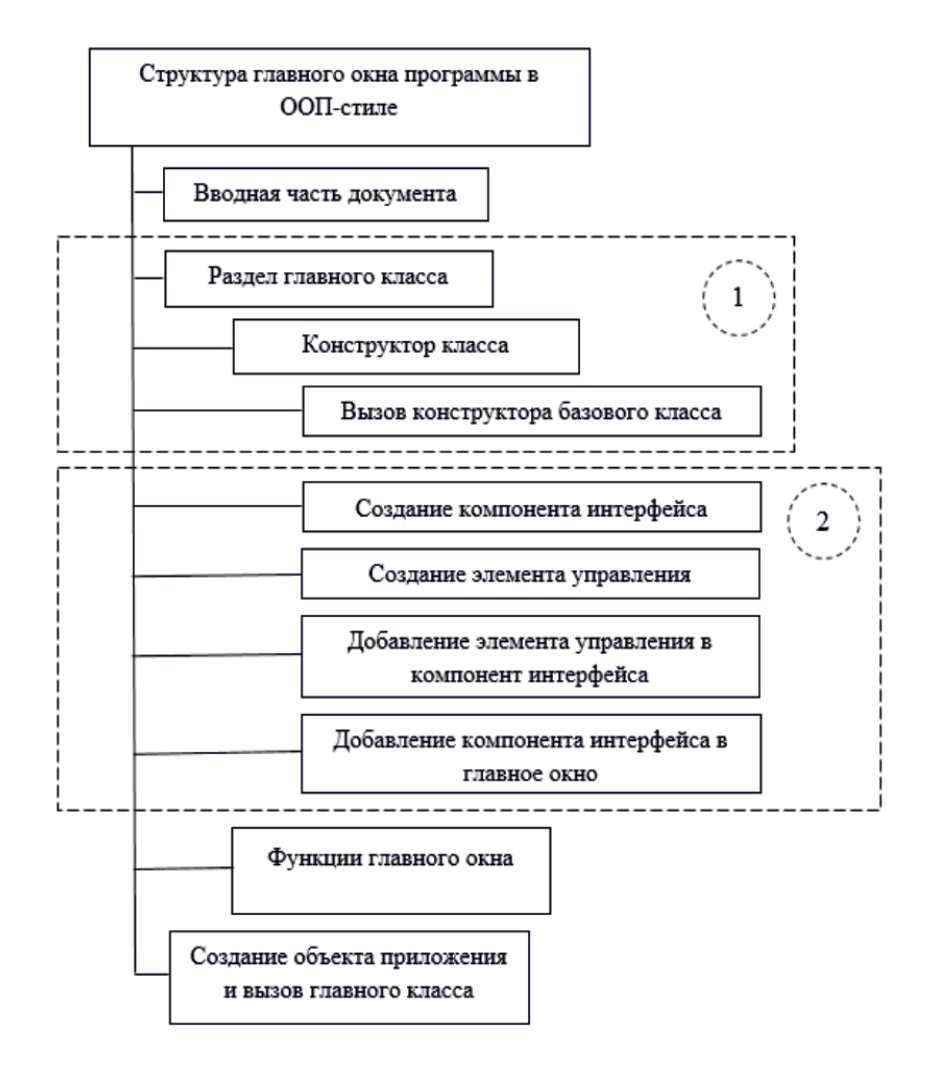

Рис. 2. Диаграмма структуры главного окна в стиле ООП: 1 – блок начальных инструкций главного класса, 2 – блок компонентов интерфейса

MODERN HIGH TECHNOLOGIES № 9, 2017

### Описание программного кода вводной части документа

Инструкции вводной части документа отвечают за подключение стандартных библиотек и внешних пользовательских модулей, в частности вспомогательного класса «file form» из файла «file form», расположенного в директории «add classes» и класca «mesh form» из файла «mesh\_form» директории «forms», соответствующего форме импорта расчетной сетки.

Листинг 1. Вводная часть документа. from add classes.file form import file form from forms.mesh form import mesh form

## Описание блока начальных инструкций главного класса

Программный код листинга 2 в соответствии с диаграммой структуры главного окна в стиле объектно-ориентированного программирования (рис. 2) определяет раздел главного класса, конструктора класса и вызов конструктора базового класса. При этом конструктору класса во второй строке могут быть переданы пользовательские переменные «prj name», «new dir», «solver», содержащие название проекта задачи, путь до проекта и название решателя OpenFOAM соответственно.

Листинг 2. Блок начальных инструкций главного класса.

class GUIWindow(QtGui.QMainWindow):

def init (self, prj name, new dir, solver, parent=None):

QtGui.QMainWindow. init (self, parent) Адрес проекта задачи формируется путем «сцепления» содержимого переменных «new\_dir», «prj\_name» и «solver» (листинг 3), переданных в главное окно из стартового окна [1]. Адрес директории проекта задачи также может быть указан в переменной «full dir» в виде абсолютного пути, например «/home/Desktop/test», а название проекта задачи (переменная «prj name») – в виде строки, например «test». Аналогично «вручную» может быть определен решатель «rhoCentralFoam».

Листинг 3. Переменные адреса директории, названия проекта задачи и решателя. self.full dir = new dir+"/"+prj name self.solver = "rhoCentralFoam"

# Описание блока компонентов интерфейса

Листинги 4-8 содержат инструкции создания компонентов интерфейса: панели инструментов программы, верхней (название проекта задачи), левой (область дерева проекта), нижней (область уведомлений) и центральной (рабочая область) прикрепляемых панелей.

Листинг 4. Блок инструкций панели инструментов и ее элементов управления. self.GUI tools = QtGui.QToolBar()

self.mesh import = QtGui.QAction(self)

self.mesh img = self.style().standardIcon(QtGui. QStyle.SP\_DirOpenIcon) self.mesh\_import.setIcon(self.mesh\_img)

self.mesh import.setToolTip('Открыть форму импорта сетки')

self.mesh import.triggered.connect(self.on mesh import)

self.GUI tools.addAction(self.mesh import)

self.addToolBar(QtCore.Qt.TopToolBarArea, self.GUI tools)

Листинг 5. Блок инструкций верхней прикрепляемой панели с названием проекта задачи.

self.pnl = QtGui.QDockWidget()

self.pnl.setFeatures(self.pnl.NoDockWidgetFeatures) self.project name lbl=QtGui.QLabel("Название проекта: "+ self.prj\_name)

self.project\_name\_lbl.setStyleSheet("borderstyle: none;")

self.pnl.setWidget(self.project name lbl)

self.addDockWidget(QtCore. Qt.TopDockWidgetArea, self.pnl)

Листинг 6. Блок инструкций левой прикрепляемой панели с деревом проекта задачи.

self.fsw = QtGui.QDockWidget()

self.fsw.setFeatures(self.fsw.NoDockWidget-Features)

self.fsw\_lbl = QtGui.QLabel("Файловая структура проекта")

self.fsw lbl.setStyleSheet("border-style: none;" "font-size: 8pt;")

self.fsw lbl.setAlignment(QtCore. Qt.AlignCenter)

self.fsw tab = QtGui.QGridLayout()

self.fsw tab.addWidget(self.fsw lbl, 0, 0)

self.fsw fr = QtGui.QFrame()

self.fsw fr.setFixedSize(400, 32)

self.fsw\_fr.setStyleSheet("background-color:

beige;" "border-width: 1px;" "border-style: solid;"

"border-color: dimgray;" "border-radius: 4px;")

self.fsw fr.setLayout(self.fsw\_tab)

self.fsw.setTitleBarWidget(self.fsw\_fr)

self.prj\_struc = QtGui.QTreeView()

self.prj\_struc.setFixedSize(400, 680)

self.prj\_struc.mod = QtGui.QFileSystemModel()

self.prj struc.mod.setRootPath(self.full dir) self.prj\_struc.setModel(self.prj\_tree.mod)

self.prj struc.header().hide()

self.prj struc.setColumnHidden(1, True)

self.prj struc.setColumnHidden(2, True)

self.prj\_struc.setColumnHidden(3, True)

self.prj struc.setRootIndex(self.prj struc.

mod.index(self.full dir))

self.prj\_struc.mod.directoryLoaded. connect(self.fetchAndExpand)

self.prj\_struc.setItemsExpandable(False)

self.prj\_struc.clicked.connect(self.on\_prj\_
struc\_clicked)

self.fsw.setWidget(self.prj\_struc)

s e l f . a d d D o c k W i d g e t (Q t C o r e . Qt.LeftDockWidgetArea, self.fsw)

Для отображения вложенности папок и файлов при открытии главного окна реализована процедура-обработчик «fetchAndExpand» (листинг 10). Она выполняется при наступлении события «directoryLoaded». За открытие форм редактирования конфигурационных файлов проекта задачи отвечает функция «on\_prj\_ struc\_clicked» (листинг 11).

Листинг 7. Блок инструкций нижней прикрепляемой панели (области уведомлений). self.serv mes = QtGui.QDockWidget("Служебные

coofidential (contraction of the contraction of the contraction of the

self.serv\_mes.setFixedSize(1000, 170)

self.serv\_mes.setFeatures(self.serv\_mes.No-DockWidgetFeatures)

self.listWidget = QtGui.QListWidget()

self.serv mes.setWidget(self.listWidget)

s e l f . a d d D o c k W i d g e t (Q t C o r e . Qt.BottomDockWidgetArea, self.serv mes)

Следующий программный код (листинг 8) определяет прикрепляемую панель, используемую в качестве рабочей области (центрального компонента). В ней отображается форма импорта файла расчетной сетки, а также форма редактирования конфигурационного файла, выбранного пользователем, и фрейм с заголовком.

Листинг 8. Блок инструкций центральной прикрепляемой панели (рабочей области).

self.ffw = QtGui.QDockWidget()

self.ffw.setFeatures(self.ffw.NoDockWidget-Features)

self.ffw\_lbl = QtGui.QLabel()

self.ffw\_lbl.setAlignment(QtCore. Qt.AlignCenter)

self.ffw\_tab = QtGui.QGridLayout()

self.ffw\_tab.addWidget(self.ffw\_lbl, 0, 0)

self.ffw\_frame = QtGui.QFrame()

self.ffw\_frame.setFixedSize(590, 43)

self.ffw\_frame.setStyleSheet("border-width: 1px;" "border-style: solid;" "border-color: dimgray;" "border-radius: 4px;" "backgroundcolor: beige;")

self.ffw\_frame.setLayout(self.ffw\_tab) self.setCentralWidget(self.ffw)

# Описание программного кода функций главного окна

Первой используемой функцией главного окна является функция открытия в прикрепляемой панели центрального компонента формы импорта расчетной сетки после нажатия пользователем соответствующей кнопки панели инструментов (листинг 4). Программный код этой функции главного окна представлен в листинге 9.

Листинг 9. Функция открытия формы импорта расчетной сетки.

def on\_mesh\_import(self):

self.ffw.setTitleBarWidget(self.ffw\_frame)

self.ffw\_lbl.setText("Форма импорта сетки") self.ffw\_lbl.setStyleSheet("border-style: none;" "font-size: 8pt;")

self.ffw.setWidget(mesh\_form(self))

Функция «fetchAndExpand» (листинг 10) выполняется при загрузке модели данных проекта задачи в виджет-дерево и автоматически раскрывает содержимое папок: «0», «system», «constant», «polyMesh».

Листинг 10. Функция раскрытия содержимого проекта задачи.

def fetchAndExpand(self, full\_dir):

index = self.prj\_struc.mod.index(full\_dir)
self.prj\_struc.expand(index)

for i in range(self.prj\_struc.mod.rowCount(index)): child = index.child(i, 0)

if self.prj\_struc.mod.isDir(child) and self.prj\_ struc.mod.fileName(child) == "0" or

self.prj\_struc.mod.fileName(child) == "system" or self.prj\_struc.mod.fileName(child) == «constant» or

self.prj\_struc.mod.fileName(child)==
"polyMesh":

self.prj\_struc.mod.setRootPath(self. prj\_struc.mod.filePath(child))

Третья функция главного окна (листинг 11) описывает поведение приложения при выборе пользователем определенной «ветви» дерева проекта задачи, т.е. при выборе определенного файла проекта. При этом происходит открытие формы редактирования файла с заголовком, в котором отображается надпись с именем файла.

Листинг 11. Функция выбора пользователем «ветви» дерева проекта задачи.

def on\_prj\_struc\_clicked(self, index):

indexItem = self.prj\_struc.mod.index(index. row(), 0, index.parent())

file\_name=self.prj\_struc.mod.fileName(indexItem)

file\_form.inp\_file\_form\_func(self, file\_name)

file\_name\_title = file\_form.out\_file\_name\_func() if file\_name\_title != None:

self.ffw.setTitleBarWidget(self.ffw\_frame) self.ffw\_lbl.setText("Форма параметров файла: « + "<font color='peru'>" + file\_ name\_title +"</font>") self.ffw\_label.setStyleSheet("border-style:

self.ffw\_label.setStyleSheet("border-style: none;" "font-size: 8pt;")

else:

self.clear\_label = QtGui.QLabel()
self.ffw.setTitleBarWidget(self.clear\_label)
file\_form = file\_form.out\_file\_form\_func()
self.ffw.setWidget(file\_form)

| stem refineMeshDict frSchemes frSchution controlDict controlDict unstant thermophysicalProperties turbulenceProperties | startFrom: latestTime c<br>startTime: 0 c                                                                                                    |
|----------------------------------------------------------------------------------------------------|----------------------------------------------------------------------------------------------------|
|                                                                                                    | scopAC: end ime с<br>end Time: 7e-00<br>deltaT: 2e-00<br>writeControl: runTime c<br>writeInterval: 1e-00<br>cycleWrite: 0 c<br>writeFormat: ascii c<br>writeFormat: general c<br>timeFormat: general c<br>timePrecision: 6 c<br>adjustTimeStep: no c<br>maxCo: 1.0 c<br>maxDeltaT: 5.0e-08 |
| ые сообщения                                                                                                    |                                                                                                    |

Рис. 3. Результат запуска файла «file system.py»

В рассматриваемом примере главное окно программы взаимодействует со вспомогательным классом (листинг 12), который при выборе файла из виджета-дерева передает в главное окно название выбранного файла и ссылку на форму его редактирования. Благодаря использованию вспомогательного класса при расширении списка форм, с которыми работает главное окно, изменения вносятся во вспомогательный класс, а не в структуру программного кода главного окна.

Листинг 12. Вспомогательный класс приложения.

from forms.controlDict\_form import controlDict\_ form class file\_form: def inp\_file\_form\_func(self, file\_name): global file\_name\_gl global file\_form file\_name\_gl = file\_name if file\_name\_gl == "controlDict": file\_form = controlDict\_form(self) else: file\_name\_gl = None file\_form = None file\_form = None def out\_file\_name\_func(): return file\_name\_gl def out\_file\_form\_func(): return file\_form

#### Тестирование работы приложения

В ходе проведенной работы созданы два файла: «file system.py», содержащий программный код главного окна, и «file form.py», содержащий инструкции вспомогательного класса. Для запуска приведенного примера необходимо создать отдельную папку, в которую поместить запускаемый файл «file system.py» и две директории: «add classes» и «forms». Запускаемый файл должен содержать программный код листингов 1-11, а блоки кода – расположены в соответствии с диаграммой структуры главного окна в стиле ООП (рис. 2). Кроме того, в запускаемом файле необходимо наличие инструкций, отвечающих за создание объекта приложения и вызов главного класса. Файл «file\_form.py» должен содержать код листинга 12. Результат запуска файла «file system.py» с выбранной ветвью (файлом) «controlDict» представлен на рис. 3.

#### Заключение

В настоящей статье рассмотрена практическая реализация главного окна ин-

терфейса в виде SDI-приложения для ПС ОрепFOAM. Представлен пошаговый процесс создания версии главного окна графической оболочки с базовым набором опций. Материалы, изложенные в настоящей работе, могут быть применены пользователями ПС OpenFOAM для создания собственных интерфейсов, а также разработчиками интерфейсов для других консольных (и не только) программ. Данную статью можно использовать в качестве учебного пособия для изучения основ программирования на базе высокоуровневых языков.

#### Список литературы

1. Читалов Д.И., Меркулов Е.С., Калашников С.Т. Разработка графического интерфейса пользователя для программного комплекса OpenFOAM // Программная инженерия. – 2016. – вып. 12. – С. 568–574.

2. PyQt4 Reference Guide [Электронный ресурс]. – URL: http://pyqt.sourceforge.net/Docs/PyQt4 (дата обращения: 05.08.2017).

3. Введение в среду РуQt4 [Электронный ресурс]. – URL: http://wiki.python.su/Документации/ВведениеВСредуРуQt4 (дата обращения: 05.08.2017).

4. Прохоренок Н.А., Руthon 3 и РуQt. Разработка приложений. – СПб.: БХВ-Петербург, 2012. – 704 с.

5. Хахаев И.А. Практикум по алгоритмизации и программированию на Python. – М.: Альт Линукс, 2010. – 126 с.